# 492EP軟件操作說明

#### 492EP軟件資料庫設定說明

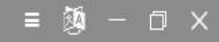

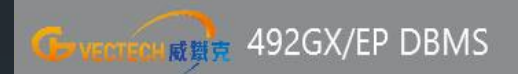

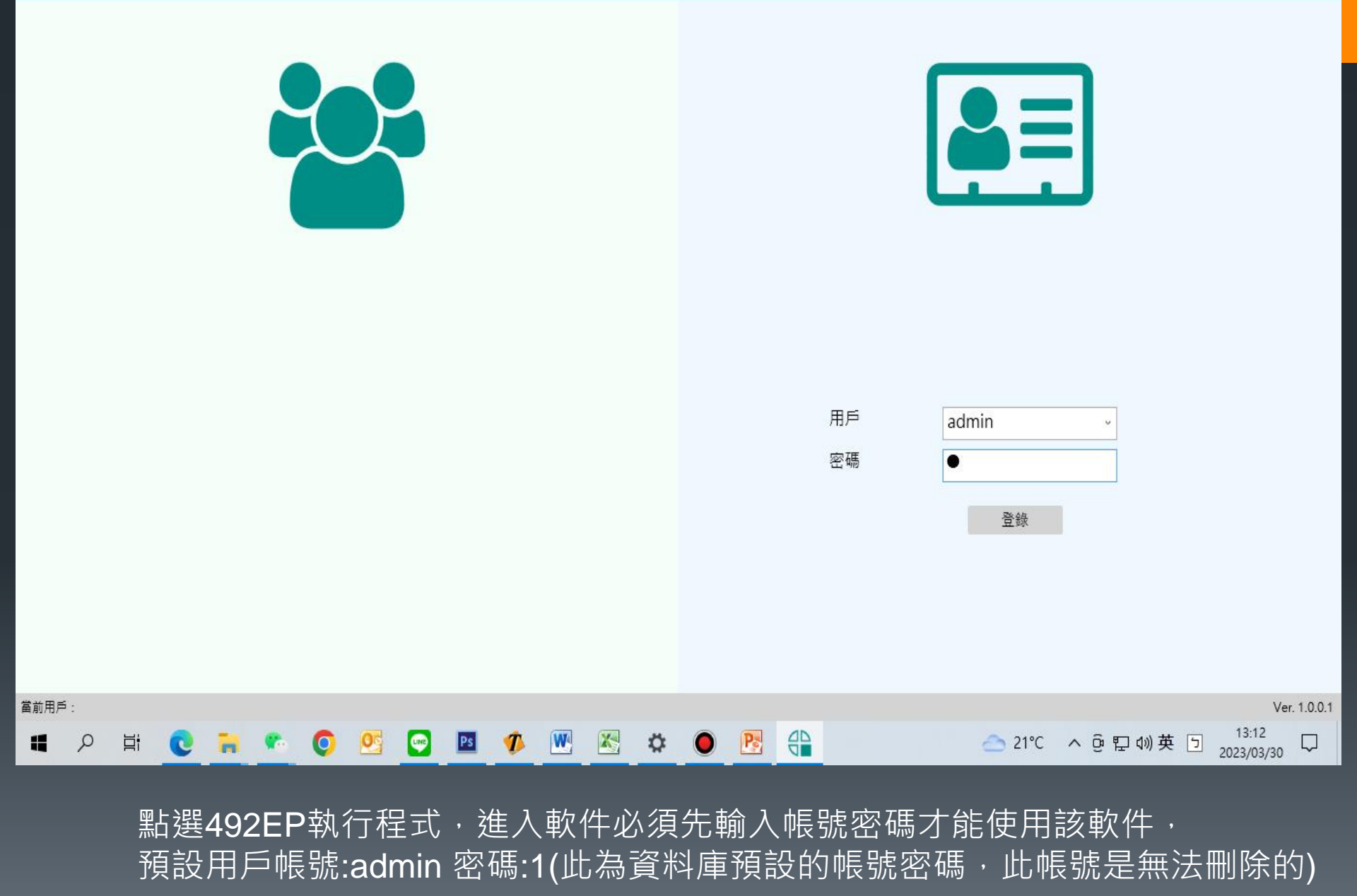

#### 點選箭頭處進入設置模式

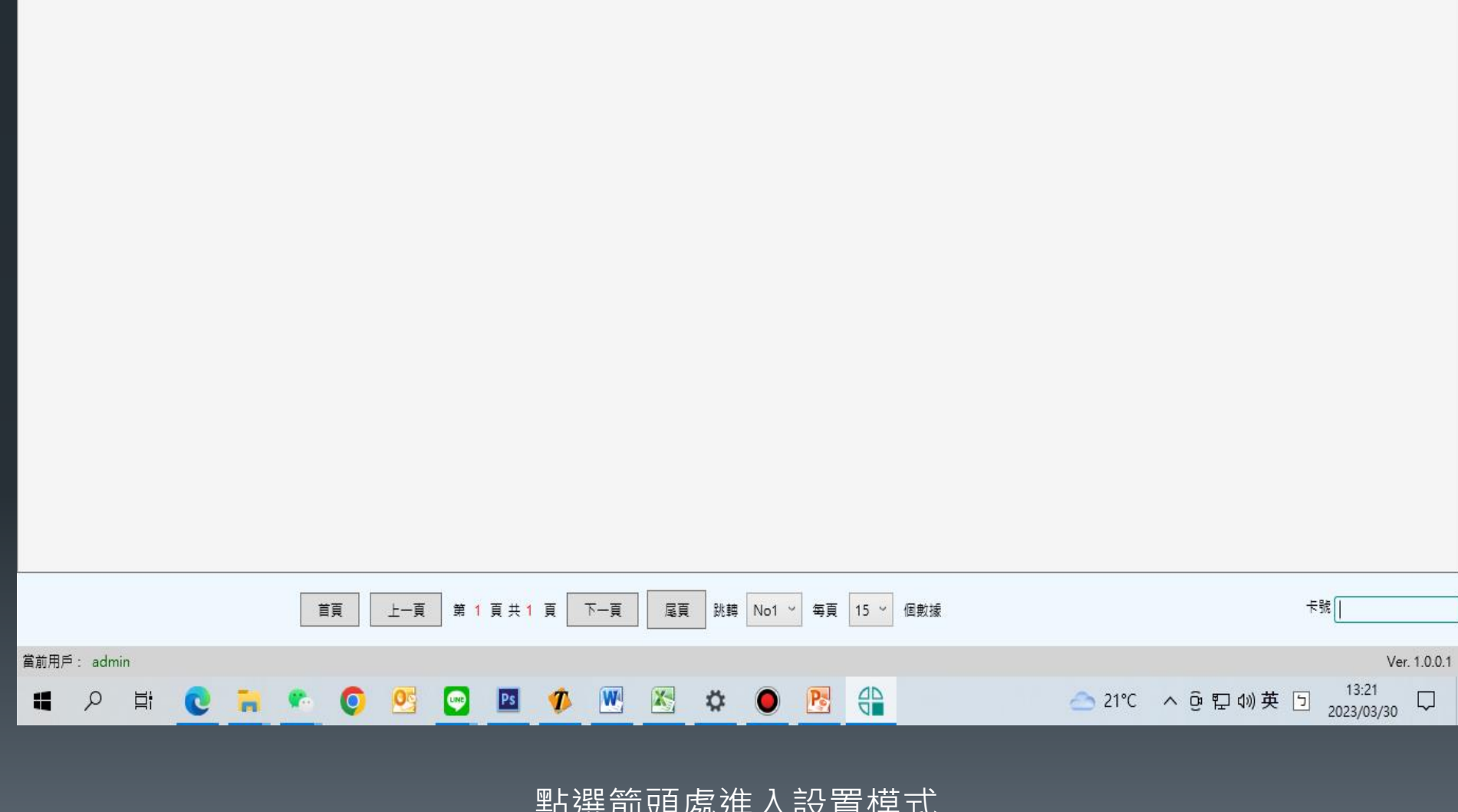

| 筛选了     |        |        |            |             |             |             |             |        |        |                 | •                                      |
|---------|--------|--------|------------|-------------|-------------|-------------|-------------|--------|--------|-----------------|----------------------------------------|
| DC465#  | 111-57 | -E-96  | ±▲381±л.#± | 腕帶(MΩ)      | 雙線腕帶(MΩ)    | 左腳(MΩ)      | 右腳(MΩ)      | 白心河湾大手 | 白心河梁住田 | 却用神秘            | 14-3810±88                             |
| FC26586 | 対有     | P- 586 | 1、秋水1家21月  | 最小值 最大值 審測值 | 最小值 最大值 審測值 | 最小值 最大值 審測值 | 最小值 最大值 審測值 | 身切沁祖力共 | 另切祕祖和木 | <b>訍惆慨</b> /別淘木 | 10000000000000000000000000000000000000 |

G VECTEOR REF 492GX/EP DBMS 🕋 曼 🔑 🚺 🙆

= 👰 – 🗆 🗙

|                  | 492EP                                                                                                    | <u></u>        | п×       |
|------------------|----------------------------------------------------------------------------------------------------|----------------|----------|
|                  | 国 Xit 声: 合佛 18Q口册                                                                                                    | 親坐             | 1×11     |
|                  | No. 11:57 🗐 🗐 🖉 🔂 👘 🕞 Config 2023/03/30 11:57                                                                                                    | 檔案資料夾          |          |
|                  | 👌 Google 雲端 🖉 🔤 Logs 2023/03/30 11:57                                                                                                    | 檔案資料夾          |          |
|                  | 🚯 Google 雲端 🖈 🔤 🔞 <b>492</b> 2022/12/07 14:32                                                                                                    | Data Base File | 28 K     |
|                  | 🔁 3D 物件 🖌 🗐 appsettings 2023/03/23 15:13                                                                                                    | JSON 檔案        | 1 K      |
|                  | 網頁資料更新水 400DPMAS 2023/03/27 15:38                                                                                                    | 應用程式           | 14,654 K |
| 49 約要            |                                                                                                    | XML Documen    | .t 2 K   |
|                  |                                                                                                    |                |          |
| 數掉庫訟罟            |                                                                                                    |                |          |
| <u> </u> 数1隊/半以但 |                                                                                                    |                |          |
| 激活設置             | PC編號 0<br>服務地址 127.0.0.1                                                                                                    |                |          |
| 郵箱配置             | 昭務端口 3305                                                                                                    |                |          |
|                  |                                                                                                    |                |          |
|                  | 數據庫名 quick492                                                                                                    |                |          |
|                  | 用戶賬號 root                                                                                                    |                |          |
|                  | 用戶密碼 mysql2021 周期 mysql2021                                                                                                    |                | - 🗆 X    |
|                  | ②別試連接 保存設置 《double>O <li></li> <li></li> <l< th=""><th></th><th></th></l<> |                |          |
|                  | <pre></pre>                                                                                                    | Windows (CPLD  |          |

進入數據庫設置,PC編號可從1開始一直新增,必須先從安裝路徑資料夾中找到 Systemconfig用記事本開啟後將<PCNumber>0<改為<PCNumber>1<後保存。

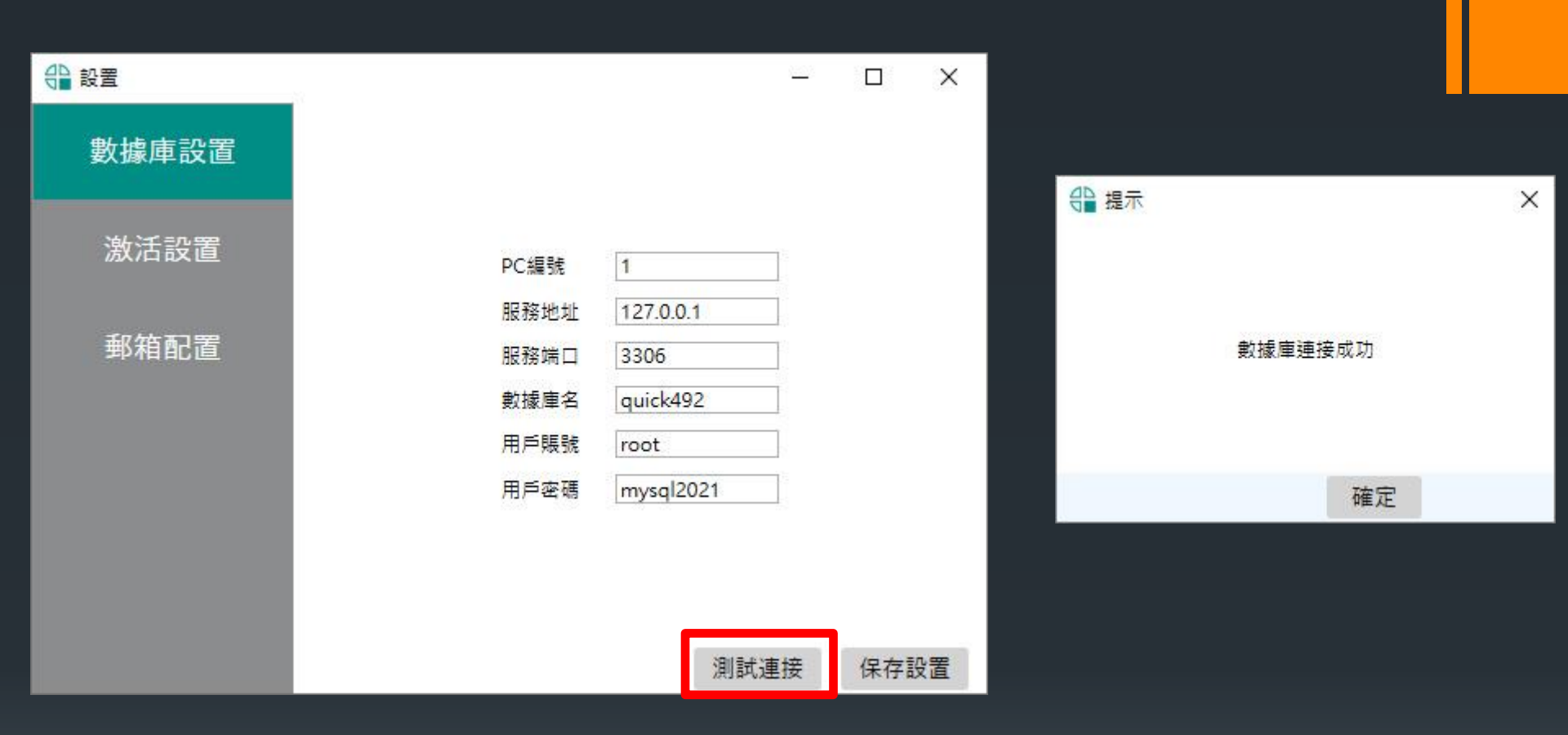

關閉軟件重啟後登入帳號密碼會到資料庫設置此時PC編號已經改為1·服務地址有 二種方式如果是用單一台使用的話IP就用預設的即可不需要更改,直接點選測試連接, 此時會跳出數據庫連接成功,在按下保存設置後再重新開始軟件即可開始使用。

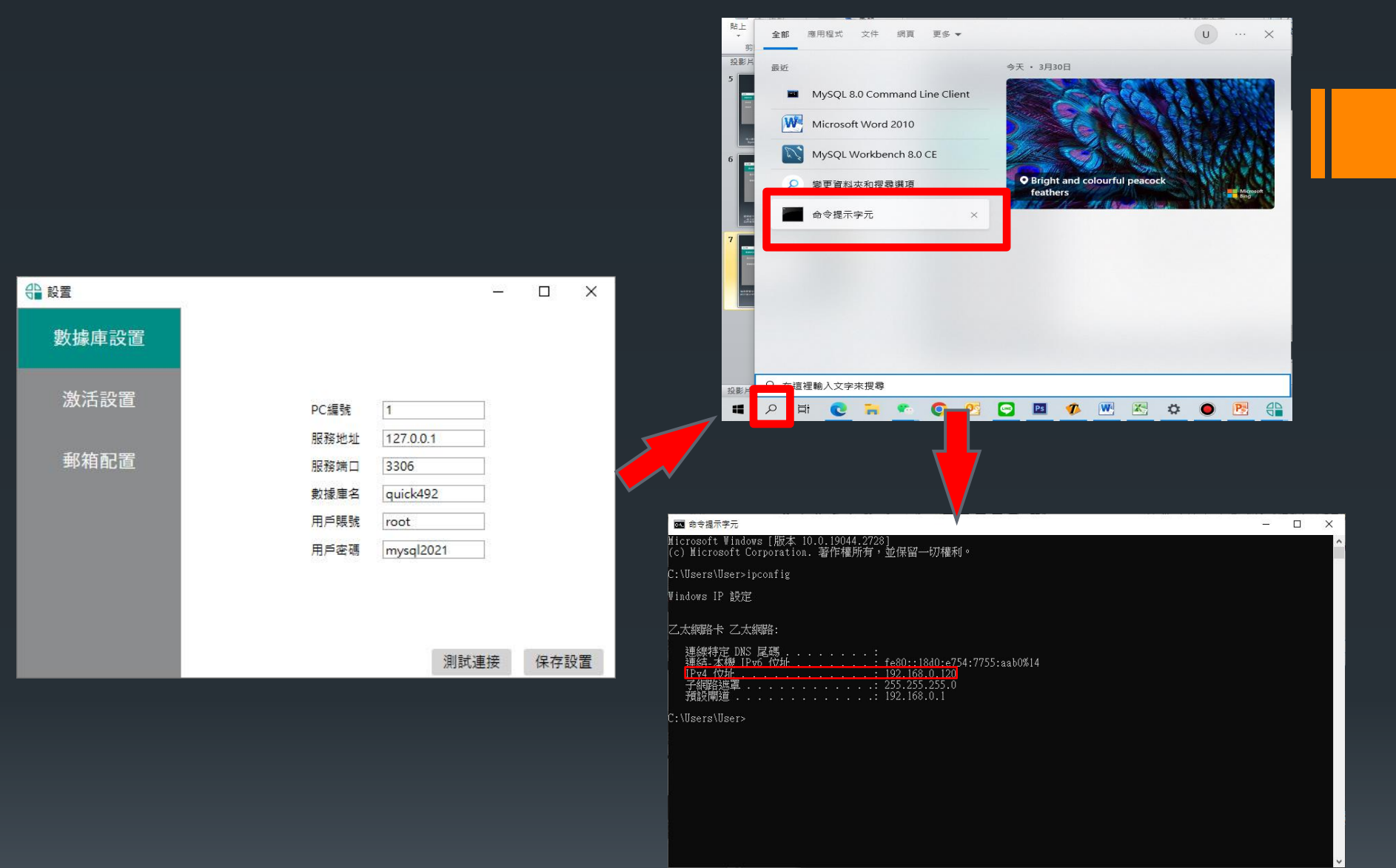

如果需要多台串聯用MYSQL同步資料庫的話必須將一台電腦當成主機,服務地址必須 設定這台主機的IP(區域網路大多浮動IP,請將設定為固定IP),設定完成後一樣按下測試連接正常 會顯示連接成功在保存設置,此時資料庫後台設置已完成。 查詢本機電腦IP:點選搜尋輸入"命令提示字元",進入DOS視窗後輸入"IPCONFIG",紅框處就是本機 的IP,建議將這組IP設定為固定IP

### 492EP軟件設備聯機說明

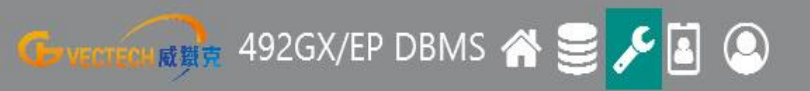

|      |       |       | 設備編號 |      | 設備位置  |                      | ₩C   |      |     |     |
|------|-------|-------|------|------|-------|----------------------|------|------|-----|-----|
| PC編號 | 設備類型  | 卡類型   | 設備編號 | 設備端口 | 讀卡器端口 | 修改時間                 | 設備語言 |      | 操作  |     |
| 1    | 492EP | USBID | 2    | 3    | 0     | 2023年03月27日 13:16:21 | 2    | 連接測試 | 更新♪ | 刪除會 |

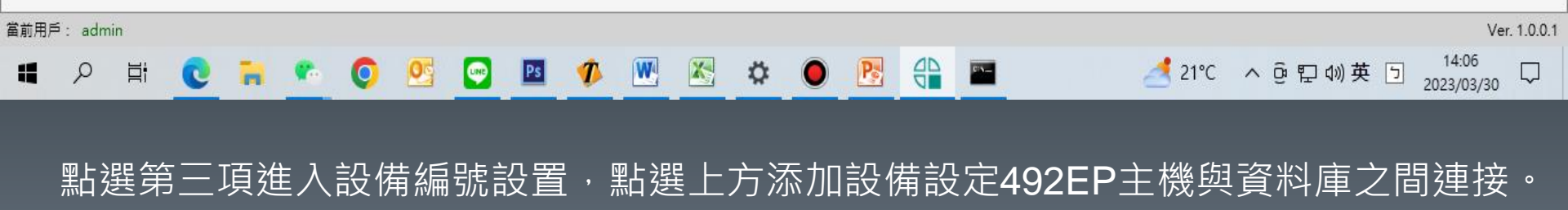

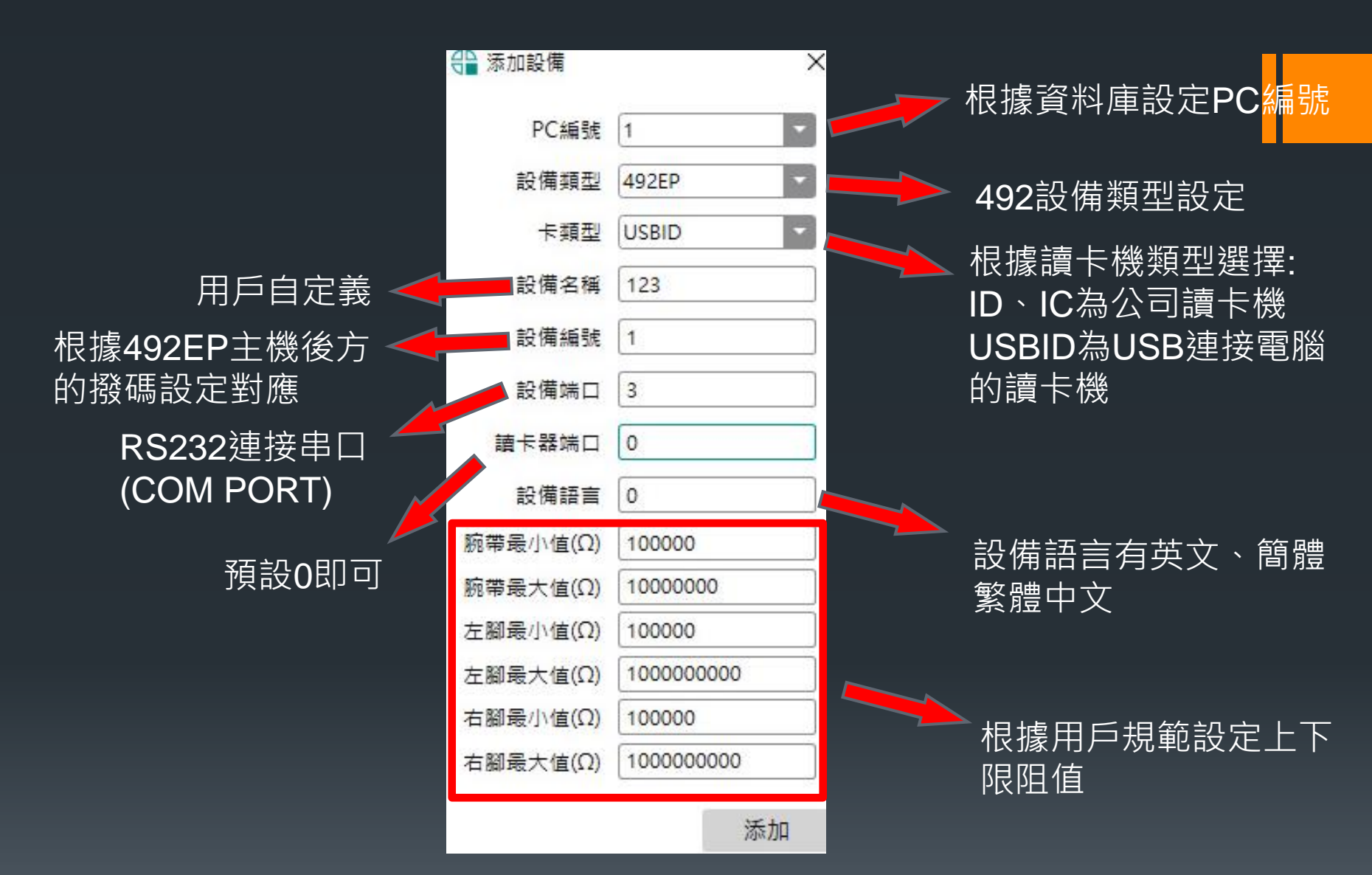

要注意的是PC編號等於電腦編號,設備編號等於主機撥碼編號,必須對應才能進 行檢測,例如PC編號3的門禁上的主機撥碼必須對應(參考說明書),PC編號不可重 覆,設備編號最多可設定16組,都確定無誤後按下添加設備。

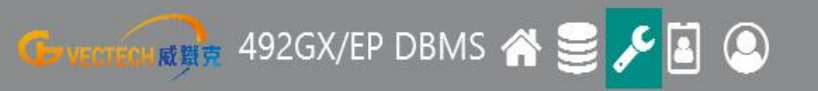

|         |      | 別新C  | Q 添加設備 刷             | 設備位置  |      | 設備編號 |       |       |      |
|---------|------|------|----------------------|-------|------|------|-------|-------|------|
| 操作      |      | 設備語言 | 修改時間                 | 讀卡器端口 | 設備端口 | 設備編號 | 卡類型   | 設備類型  | PC編號 |
| 更新』 刪除會 | 連接測試 | 2    | 2023年03月30日 14:49:42 | 0     | 3    | 1    | USBID | 492EP | 1    |
|         |      |      |                      |       |      |      |       |       |      |

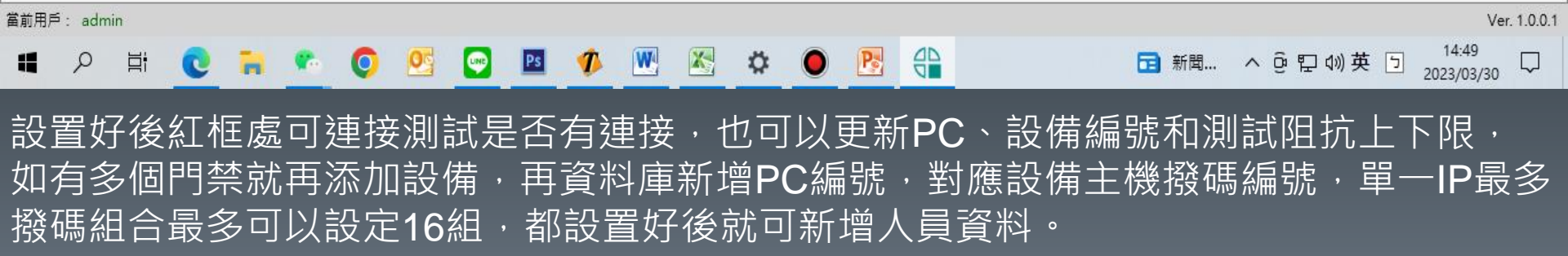

## 492EP軟件基本說明

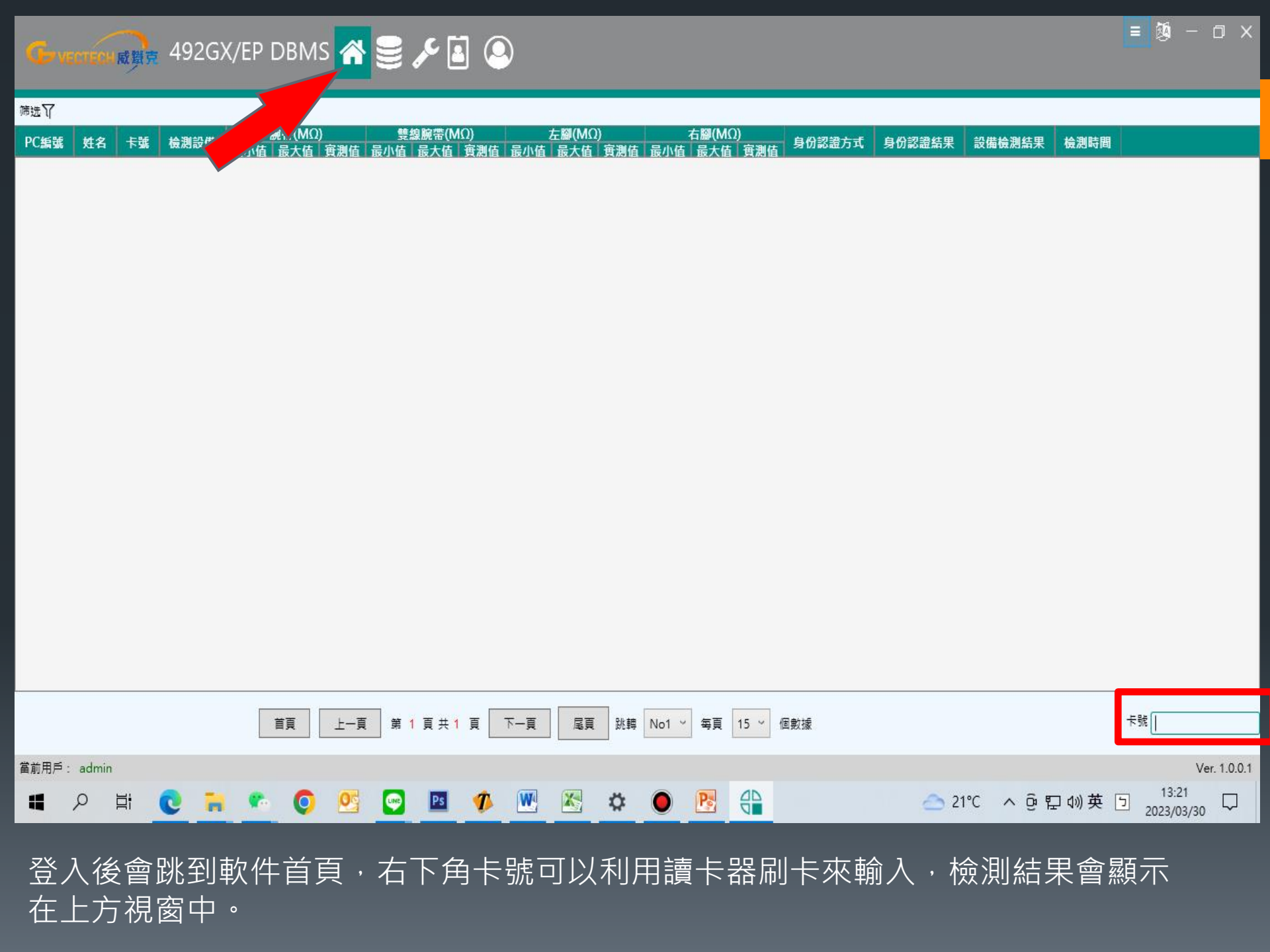

= 🍇 – 🗇 🗙

G VECTEON REF. 492GX/EP DBMS 🕋 블 🔑 🖪 🔕

| PC編號        | 姓名    | 工號        | 卡號  | 檢測設備 | 最小值                                            | 腕帶(N | 4Ω)<br>店 審測店 | 雙編   | 數據記<br>最大值   | 錄<br>)<br>宙測估     | 2<br>最小値 | E腳(MΩ<br>最大值 | )<br>審測估                                                                                                    | 石<br>一日<br>一日<br>一日 | 5腳(MΩ<br>最大值 | )<br>審測估 | 身份認證         | 身份認證結果      | 設備檢測結果      | 檢測                    | * = +144                                                                                                    |
|-------------|-------|-----------|-----|------|------------------------------------------------|------|--------------|------|--------------|-------------------|----------|--------------|----------------------------------------------------------------------------------------------------|---------------------|--------------|----------|--------------|-------------|-------------|-----------------------|----------------------------------------------------------------------------------------------------|
| 1           | 123   |           | 111 | 2    | 0.10                                           | 5.00 | 4.25         | 0.10 | 5.00         | 0.00              | 0.10     | 7.00         | 0.00                                                                                                    | 0.10                | 7.00         | 0.00     | 刷卡           | 通过          | 通过          | 2023年03月24            | 道有記述                                                                                                    |
| 1           | 123   |           | 111 | 2    | 0.10                                           | 3.50 | 4.72         | 0.10 | 3.50         | 0.00              | 0.10     | 7.00         | 0.00                                                                                                    | 0.10                | 7.00         | 0.00     | 刷卡           | 通过          | 不通过         | 2023年03月24            | -<br>身份認證結果                                                                                                    |
| 1           | 123   | 22        | 111 | 2    | 0.10                                           | 3.50 | <b>4.61</b>  | 0.10 | 3.50         | 0.00              | 0.10     | 7.00         | 0.00                                                                                                    | 0.10                | 7.00         | 0.00     | 刷卡           | 通过          | 不通过         | 2023年03月24            | 身份認證 🦳 通過 💮 不通過                                                                                                    |
| 1           | 123   | - 223     | 111 | 2    | 0.10                                           | 3.50 | 9318.54      | 0.10 | 3.50         | 0.00              | 0.10     | 7.00         | 0.00                                                                                                    | 0.10                | 7.00         | 0.00     | 刷卡           | 通过          | 不通过         | 2023年03月24            | 查看                                                                                                    |
| 1           | 123   |           | 111 | 2    | 0.10                                           | 3.50 | 12000.00     | 0.10 | 3.50         | 0.00              | 0.10     | 7.00         | 0.00                                                                                                    | 0.10                | 7.00         | 0.00     | 刷卡           | 通过          | 不通过         | 2023年03月24            | -<br>-<br>                                                                                                    |
| 1           | 123   |           | 111 | 2    | 0.10                                           | 3.50 | 12000.00     | 0.10 | 3.50         | 0.00              | 0.10     | 7.00         | 0.00                                                                                                    | 0.10                | 7.00         | 0.00     | 刷卡           | 通过          | 不通过         | 2023年03月24            |                                                                                                    |
| 1           | 123   |           | 111 | 2    | 0.10                                           | 3.50 | 12000.00     | 0.10 | 3.50         | 0.00              | 0.10     | 7.00         | 0.00                                                                                                    | 0.10                | 7.00         | 0.00     | 刷卡           | 通过          | 不通过         | 2023年03月24            |                                                                                                    |
| 1           | 777   | 545       | 12  | 2    | 0.10                                           | 3.50 | 12000.00     | 0.10 | 3.50         | 0.00              | 0.10 7   | 7.00 12      | 000.00                                                                                                    | 0.10 7              | 7.00 12      | 000.00   | 刷卡           | 通过          | 不通过         | 2023年03月24            | 1 11111111111111111111111111111111111                                                                                                    |
| 1           | 123   |           | 111 | 2    | 0.10                                           | 3.50 | 12000.00     | 0.10 | 3.50         | 0.00              | 0.10     | 7.00         | 0.00                                                                                                    | 0.10                | 7.00         | 0.00     | 刷卡           | 通过          | 不通过         | 2023年03月24            | - 精確查詢                                                                                                    |
| 1           | 123   | - 223     | 111 | 2    | 0.10                                           | 3.50 | 12000.00     | 0.10 | 3.50         | 0.00              | 0.10     | 7.00         | 0.00                                                                                                    | 0.10                | 7.00         | 0.00     | 刷卡           | 通过          | 不通过         | 2023年03月24            | 卡號 ^                                                                                                    |
| 1           | 123   |           | 111 | 2    | 0.10                                           | 3.50 | 12000.00     | 0.10 | 3.50         | 0.00              | 0.10     | 7.00         | 0.00                                                                                                    | 0.10                | 7.00         | 0.00     | 刷卡           | 通过          | 不通过         | 2023年03月24            |                                                                                                    |
| 1           | 123   |           | 111 | 2    | 0.10                                           | 3.50 | 1.67         | 0.10 | 3.50         | 0.00              | 0.10     | 7.00         | 0.00                                                                                                    | 0.10                | 7.00         | 0.00     | 刷卡           | 通过          | 通过          | 2023年03月24            |                                                                                                    |
| 1           | 123   |           | 111 | 2    | 0.10                                           | 3.50 | 7.00         | 0.10 | 3.50         | 0.00              | 0.10     | 7.00         | 0.00                                                                                                    | 0.10                | 7.00         | 0.00     | 刷卡           | 通过          | 不通过         | 2023年03月24            |                                                                                                    |
| 1           | 123   |           | 111 | 2    | 0.10                                           | 3.50 | 3.72         | 0.10 | 3.50         | 0.00              | 0.10     | 7.00         | 0.00                                                                                                    | 0.10                | 7.00         | 0.00     | 刷卡           | 通过          | 不通过         | 2023年03月24            |                                                                                                    |
| 1           | 123   |           | 111 | 2    | 0.10                                           | 3.50 | ) 1.66       | 0.10 | 3.50         | 0.00              | 0.10     | 7.00         | 0.00                                                                                                    | 0.10                | 7.00         | 0.00     | 刷卡           | 通过          | 通过          | 2023年03月24            |                                                                                                    |
| 4           |       |           |     |      |                                                |      |              |      |              |                   |          |              |                                                                                                    |                     |              |          |              |             |             |                       | 檢測時間<br>開始時間 選取日期 15 ↑<br>結束時間 選取日期 15 ↓                                                                                                    |
|             |       |           |     |      | ţ                                              | 頁    | 上一頁          | 第    | 1頁扌          | <mark>:3</mark> 頁 | 下—       | 頁            | 尾頁                                                                                                    | 跳轉                  | No.1 ~       | 每頁       | 15 ~ {       | 固數據         |             |                       | 導出 導出txt 刷新C                                                                                                    |
| 當前用戶        | : adm | nin       |     |      |                                                |      |              |      |              |                   |          |              |                                                                                                    |                     |              |          |              |             |             |                       | Ver. 1.0.0.1                                                                                                    |
| 4           | Q     | Ħ         |     | 2 🔒  |                                                | •    | 0            |      |              | Ps                | 1        | W            |                                                                                                    | ۵                   | 0            | Pa       |              | P-          |             | 近期 へ                  | ⊕ 型 40)英 □ 14:01<br>2023/03/30     □     □     □     □     □     □     □     □     □     □     □     □     □     □     □     □     □     □     □     □     □     □     □     □     □     □     □     □     □     □     □     □     □     □     □     □     □     □     □     □     □     □     □     □     □     □     □     □     □     □     □     □     □     □     □     □     □     □     □     □     □     □     □     □     □     □     □     □     □     □     □     □     □     □     □     □     □     □     □     □     □     □     □     □     □     □     □     □     □     □     □     □     □     □     □     □     □     □     □     □     □     □     □     □     □     □     □     □     □     □     □     □     □     □     □     □     □     □     □     □     □     □     □     □     □     □     □     □     □     □     □     □     □     □     □     □     □     □     □     □     □     □     □     □     □     □     □     □     □     □     □     □     □     □     □     □     □     □     □     □     □     □     □     □     □     □     □     □     □     □     □     □     □     □     □     □     □     □     □     □     □     □     □     □     □     □     □     □     □     □     □     □     □     □     □     □     □     □     □     □     □     □     □     □     □     □     □     □     □     □     □     □     □     □     □     □     □     □     □     □     □     □     □     □     □     □     □     □     □     □     □     □     □     □     □     □     □     □     □     □     □     □     □     □     □     □     □     □     □     □     □     □     □     □     □     □     □     □     □     □     □     □     □     □     □     □     □     □     □     □     □     □     □     □     □     □     □     □     □     □     □     □     □     □     □     □     □     □     □     □     □     □     □     □     □     □     □     □     □     □     □     □     □     □     □     □     □     □     □     □     □     □     □     □     □     □     □     □     □     □     □     □     □     □     □     □     □     □     □     □     □     □     □     □ |
| )<br>)<br>月 | 9     | _ 項<br>頁人 |     |      | 「<br>」<br>「<br>」<br>「<br>」<br>「<br>」<br>「<br>」 |      |              |      | -<br>石<br>J以 | 侧<br>、依           | 可作照想     | 衣照<br>想要     | 了。<br>第一日<br>第一日<br>第一日<br>第一日<br>第一日<br>第一日<br>第一日<br>第一日<br>第二日<br>第二日<br>第二日<br>第二日<br>第二日<br>第二日<br>第二日<br>第二日<br>第二日<br>第二 | 種打                  | 叟尋<br>洵範     | 人包圍      | <br>員方<br>導出 | 式查打<br>(EXC | 戈,也<br>EL)和 | ,可以(<br>導出 <b>t</b> ) | 衣照日期來查找<br>ॴ(文字檔)                                                                                                    |

二種測試紀錄。

## 492EP軟件人員資料建立說明

Generative Refer 492GX/EP DBMS 🕋 블 🎤 🚺 📀 權限管理 Q + 🖹 蒋入 卡號: 角色: 姓名: 查看未測人員記錄 角色 姓名 部門 工號 卡號 操作 檢測時間 -更新時間 15 選擇日期 2023/03/30 查看

= 👰 – 🛛 🗙

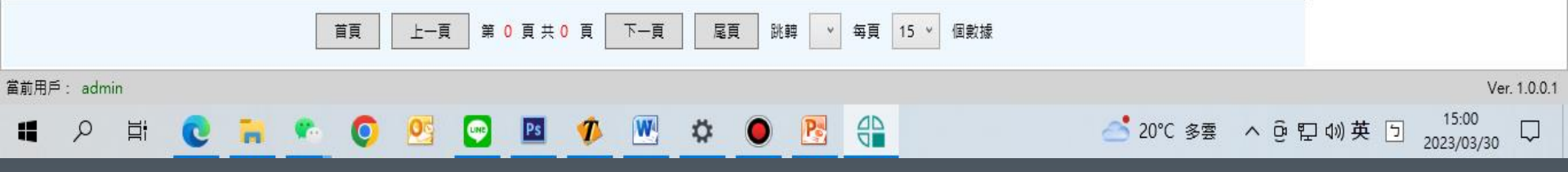

點選上放第四選項進入人員建立視窗,點選+鍵建立人員

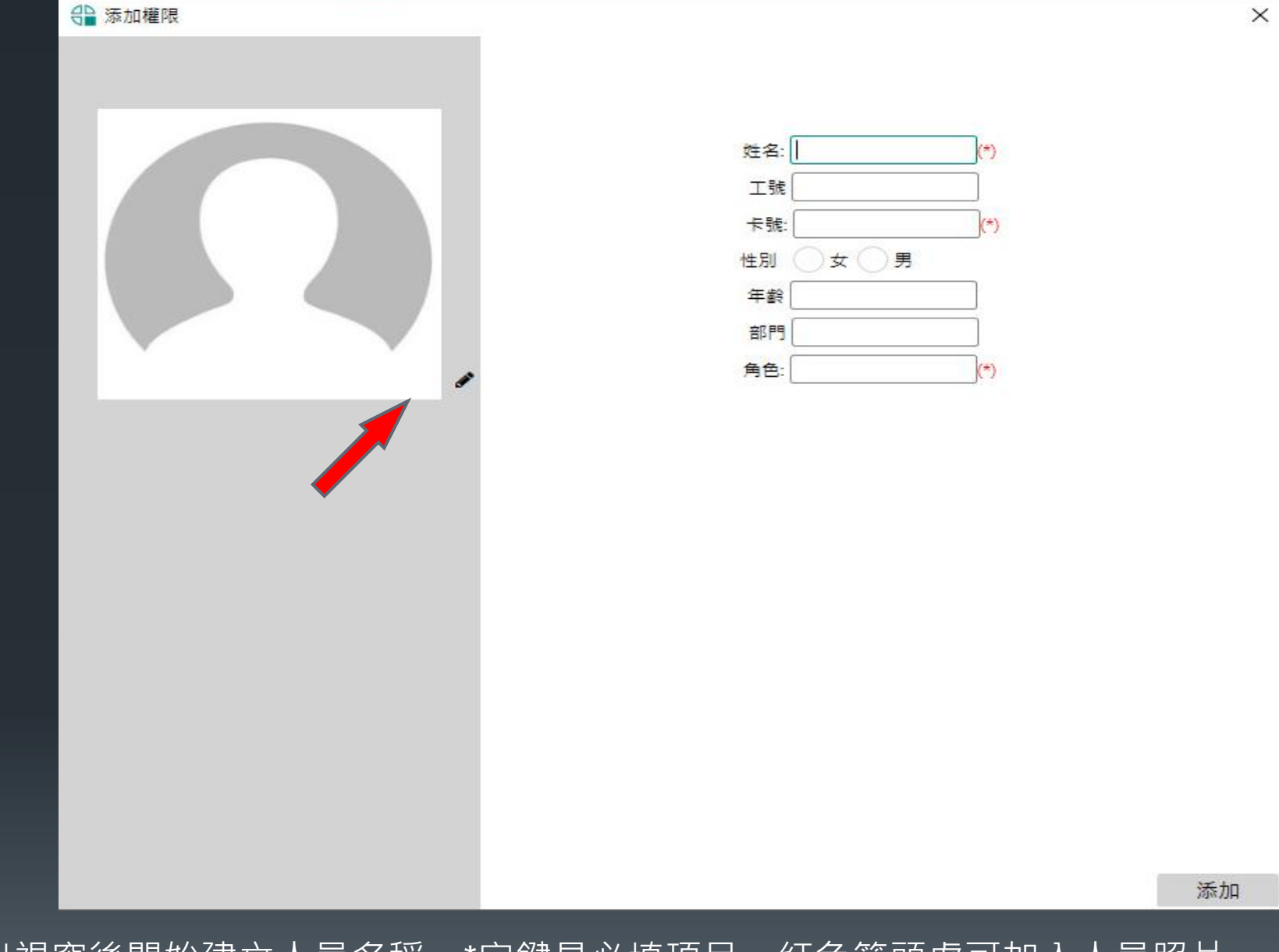

跳出視窗後開始建立人員名稱 · \*字鍵是必填項目 · 紅色箭頭處可加入人員照片 確定無誤後添加建立人員

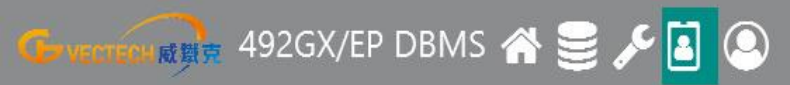

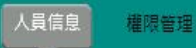

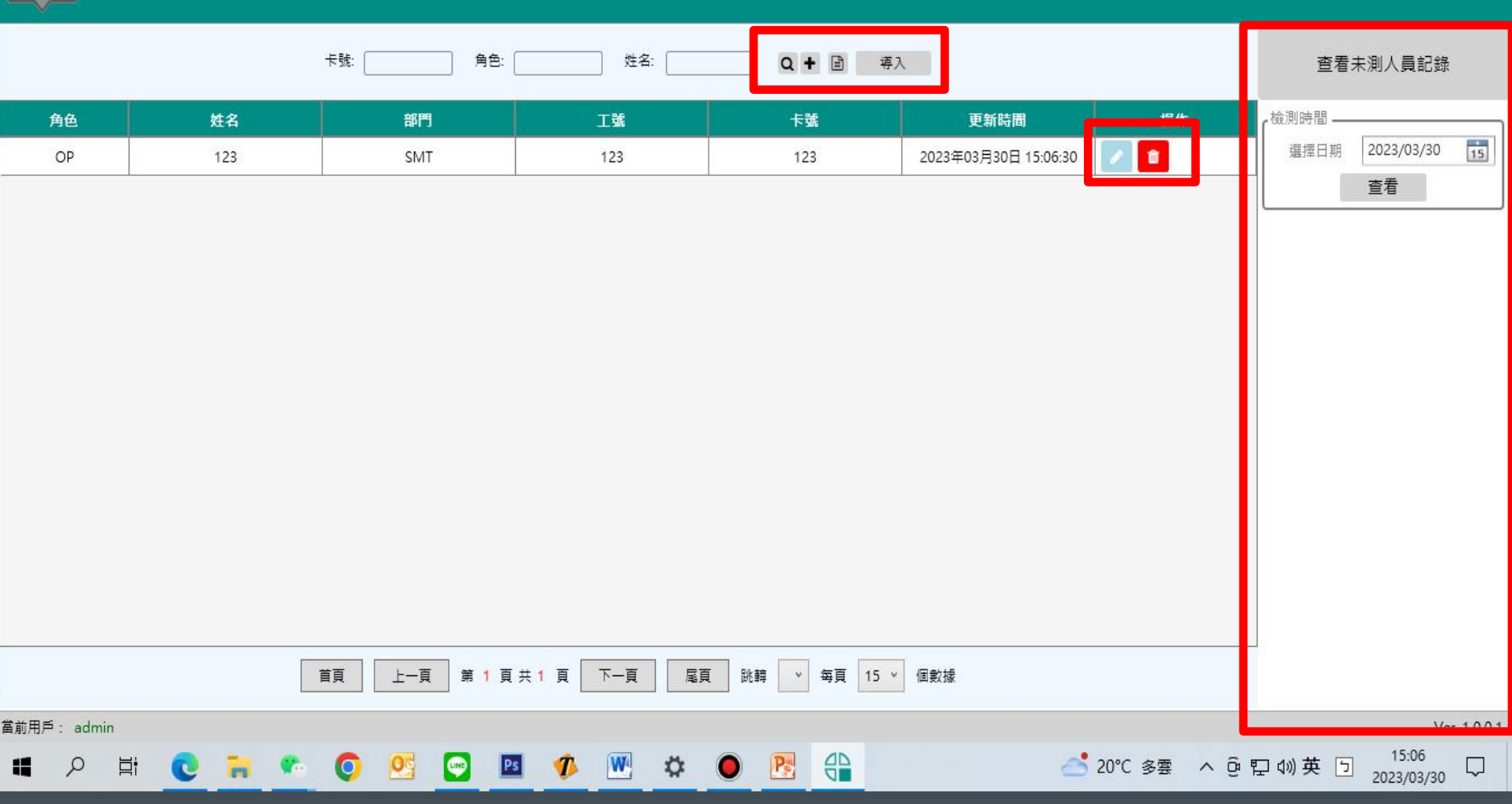

新增人員後人員信息就會有該筆人員資料,紅框處可修或刪除人員資料,右側查看未測 人員記錄可依照檢測的日期來看當天那些人員沒有檢測,人員也可以利用上方的導出 或導入來查看(EXCEL)或更新人員資料。

#### 492EP軟件人員權限建立說明

#### 點選權限管理,一樣點選+鍵新增人員權限

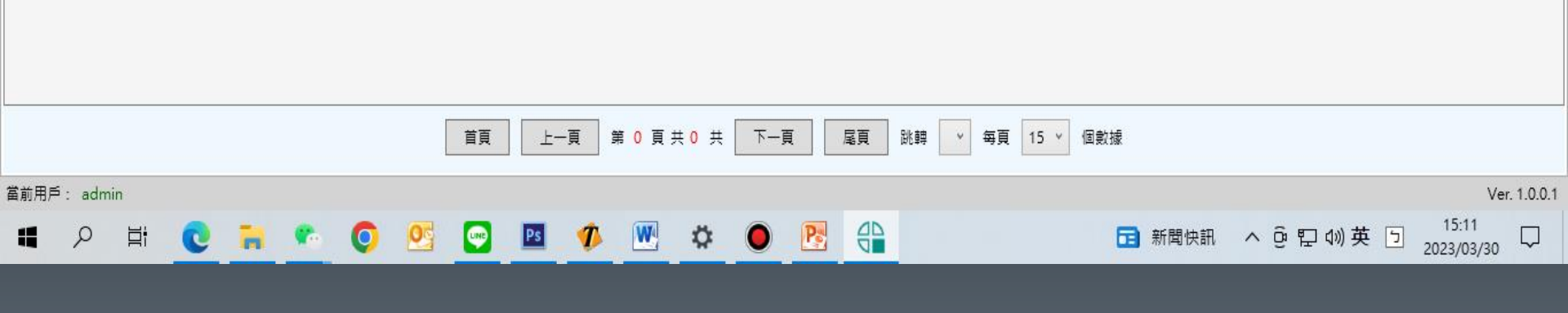

|    | 卡號: [] | 姓名:  | 設備編號 | + Q 🗎 | 導入   |    |
|----|--------|------|------|-------|------|----|
| 姓名 | 卡號     | 檢測設備 |      | 權限    | 更新時間 | 操作 |

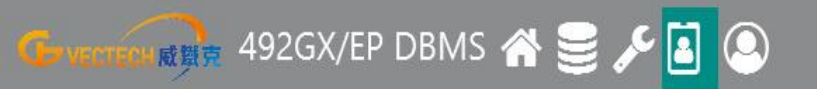

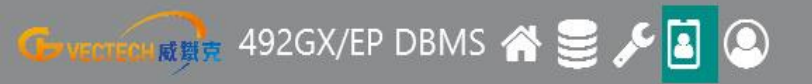

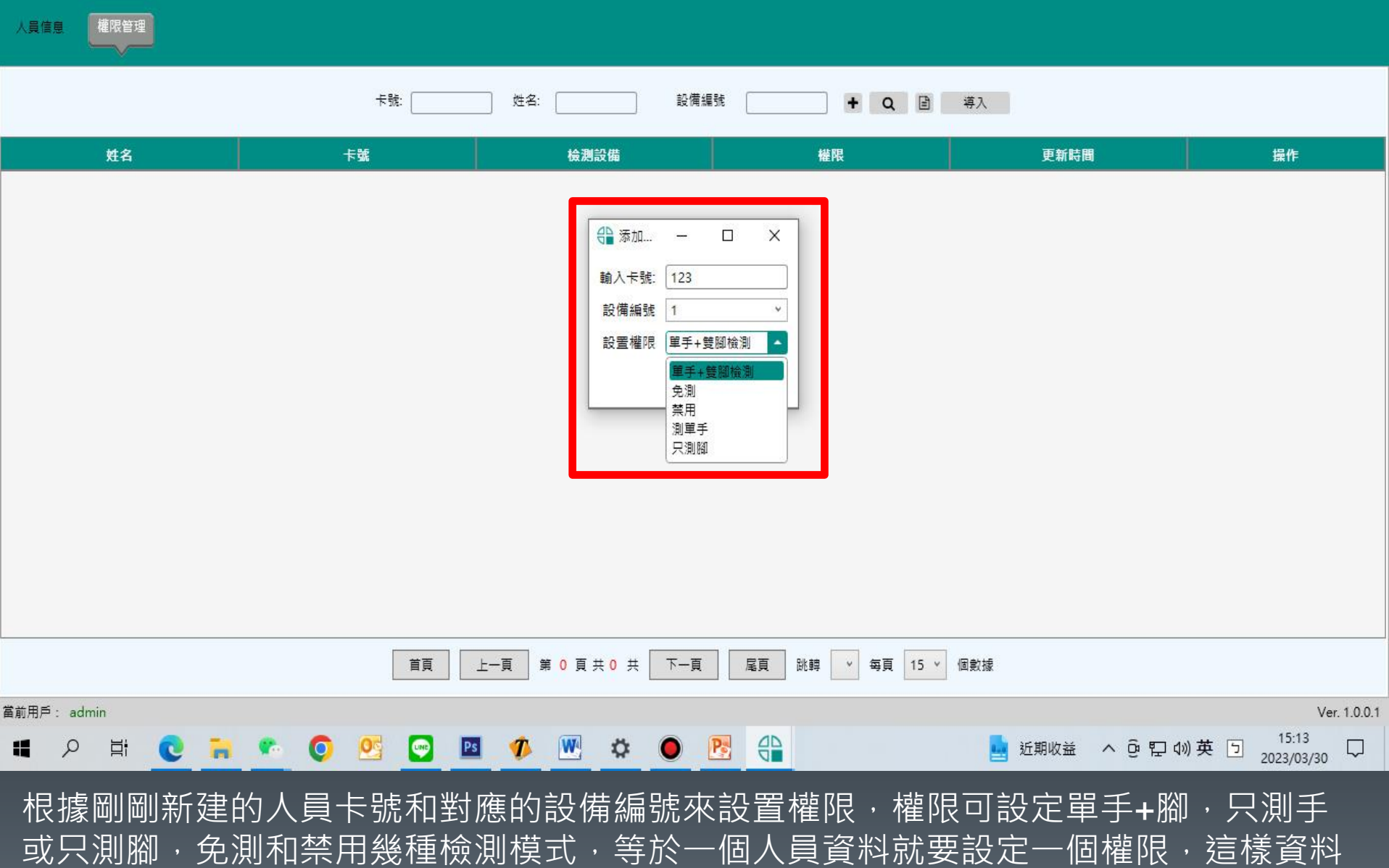

才會完整,也才能進行檢測,確定後按下添加鍵新增權限。

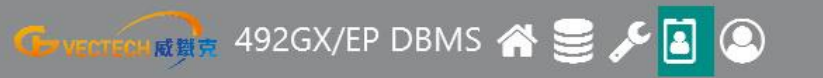

人員信息權限管理

|     | 卡號: |      | 编 + Q 目 | 導入                   |    |
|-----|-----|------|---------|----------------------|----|
| 姓名  | 卡號  | 檢測設備 | 權限      | 更新時間                 | 操作 |
| 123 | 123 | 1    | 單手+雙腳檢測 | 2023年03月30日 15:18:21 | 2  |

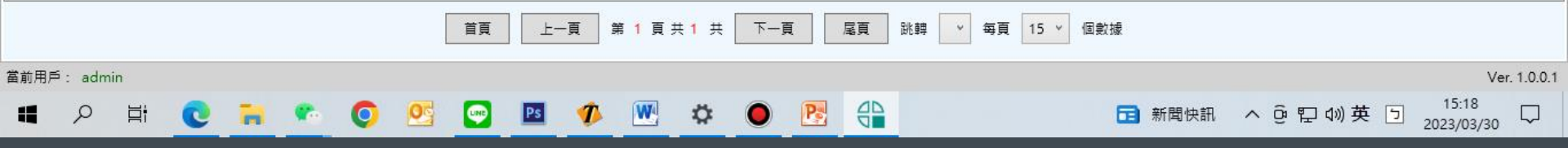

人員權限也可以做修改或是刪除,也可以導入或導出來做人員權限修改或查看權限,也 可以利用紅框處軟件直接修改。

## 492EP軟件用戶設定說明

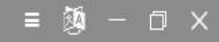

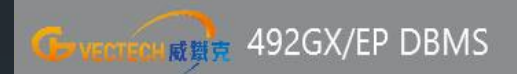

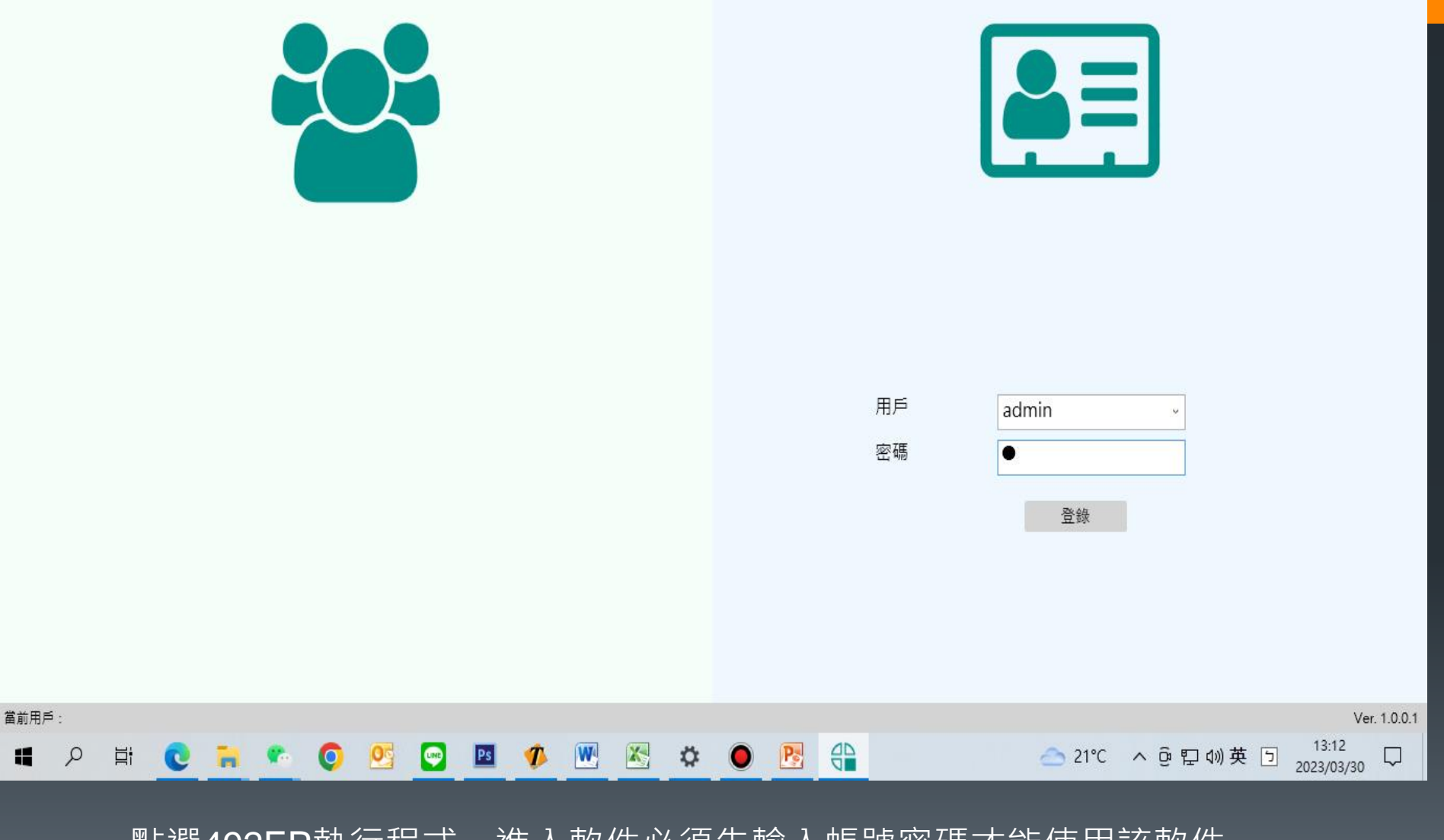

點選492EP執行程式,進入軟件必須先輸入帳號密碼才能使用該軟件, 預設用戶帳號:admin 密碼:1

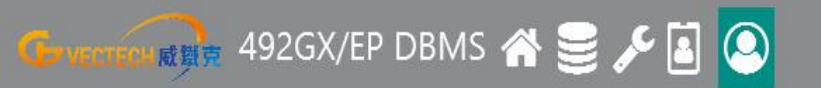

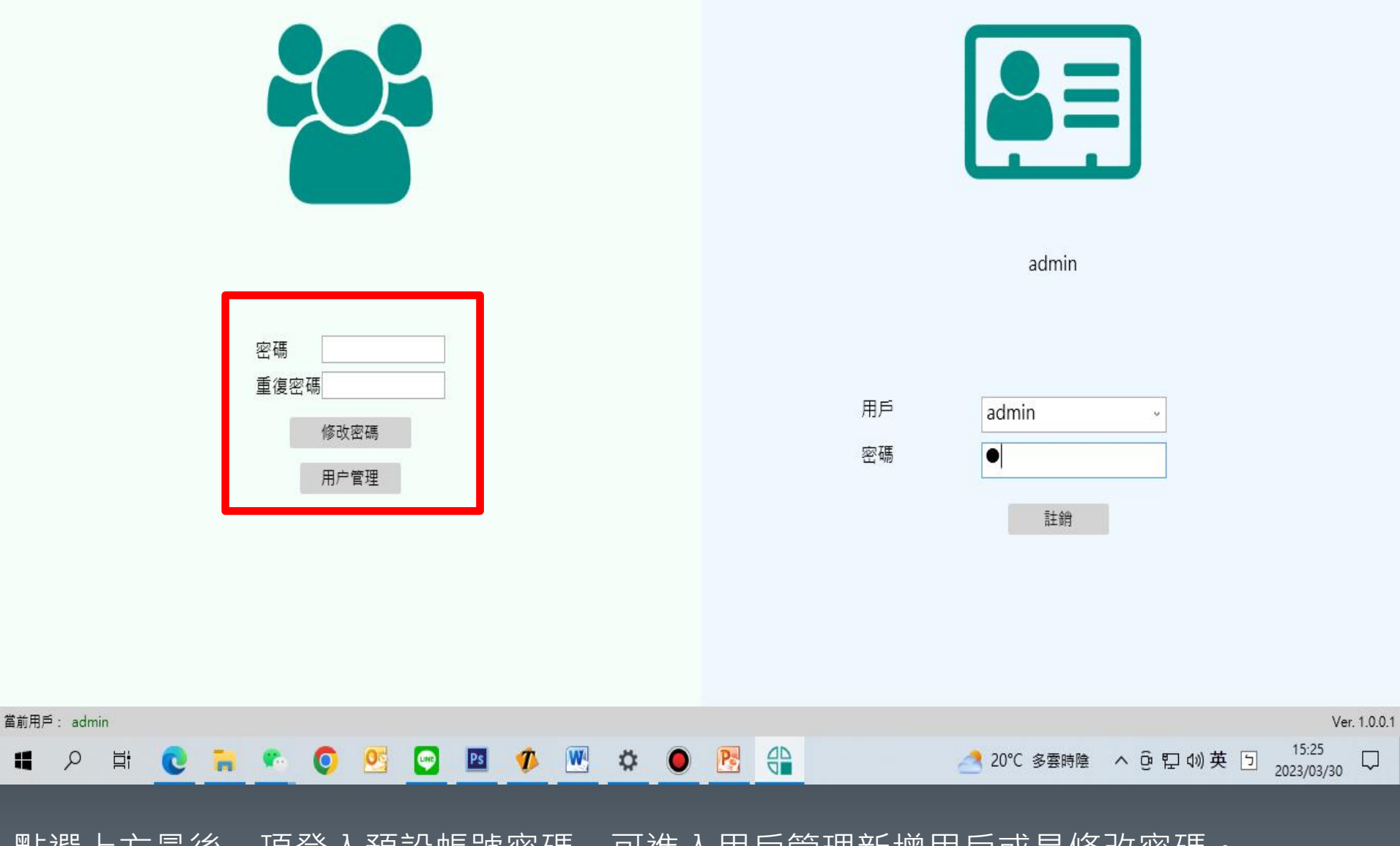

點選上方最後一項登入預設帳號密碼,可進入用戶管理新增用戶或是修改密碼。

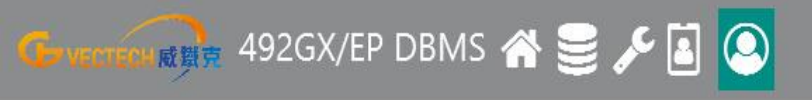

|                       | 0 8        | ☑ 操作员 ☑ 管理员 ☑ 设备工程师 ☑ 条统工程师                        |
|-----------------------|------------|----------------------------------------------------|
|                       |            |                                                    |
| - 设备工程师 性名 權限         | 序号 权限说明    | 权限分配                                               |
| 1 条統工程师<br>管理员 管理员    | 1 查看奕时数据记录 | ✔ 操作员 ✔ 管理员 ✔ 设备工程师 ✔ 糸统工程师                        |
|                       | 2 查看数据记录   | 🗌 操作员 🔲 管理员 🗹 设备工程师 🗹 系统工程师                        |
|                       | 3 设备信息管理   | ✔ 操作员 ✔ 管理员 ✔ 设备工程师 ✔ 系統工程师                        |
|                       | 4 人员信息管理   | ☑ 操作员 ☑ 管理员 ☑ 设备工程师 ☑ 系统工程师                        |
|                       |            |                                                    |
|                       |            |                                                    |
|                       |            |                                                    |
|                       |            |                                                    |
|                       |            |                                                    |
|                       |            |                                                    |
|                       |            |                                                    |
|                       |            |                                                    |
|                       |            |                                                    |
|                       |            |                                                    |
|                       |            |                                                    |
|                       |            |                                                    |
| 當前用戶: admin           |            | Ver. 1.0.0.1                                       |
| # 2 # C = C O S O M A |            | 🛃 20°C 多雲時陰 \land 🖗 🔛 🕪 英 🖻 15:26 🖓 🔁 2023/03/30 🖓 |
|                       | 的梅阳笙拍坐     |                                                    |
|                       | "的催恨寺切服,   |                                                    |
| 電腦以外電腦上的軟件新增用戶。       |            |                                                    |